## How to Register for the Family Portal

- 1. Go to <u>www.steinerschool.org</u>
- 2. Click the "Family Portal" link at the top of the page
- 3. Select "Create New Family Portal Account"
- 4. Enter your e-mail address
- 5. You will receive an e-mail from FACTS SIS Support open e-mail and click the link enclosed
- 6. This will take you to a page entitled "Change/Create Password"
- 7. Create your username and password
- 8. Click Save
- 9. Go back to Family Portal (RS-MI) homepage
- 10. Enter username and password
- 11. Select Role "Parent", "Student", or "Staff"
- 12. Click Login